# Windows 10 melding verwijderen uit een Windows 7 PC

Dit document beschrijft hoe U het Windows 10 notificatie-pictogram, rechts onderaan op de taakbalk van een Windows 7 computer kunt verwijderen en indien gewenst, het pictogram later opnieuw terug kunt krijgen.

| Het betreft het pictogram op |  |
|------------------------------|--|
| de afbeelding hiernaast:     |  |

Dit document is bedoeld voor wie helemaal geen Windows 10 op zijn/haar PC geïnstalleerd wil krijgen of wie dit op een later tijdstip ( voor eind juli 2016 ) wenst te installeren, maar niet doorlopend lastig gevallen wenst te worden met de Windows 10 melding. Het verwijderen van dit pictogram doet U op eigen risico!

LET OP: De gratis upgrade aanbieding naar Windows 10 is geldig tot eind juli 2016 ! Wenst U t.z.t. Windows 10, schakel update KB3035583 in voor eind juli 2016! Windows 7 Pro wordt nog tot 2020 ondersteund!

Het verwijderen en nadien desgewenst opnieuw activeren van het Windows 10 notificatie-pictogram gaat alsvolgt:

- Stap 1 : We verwijderen update KB3035583
- Stap 2 : We herstarten de PC
- Stap 3 : We zoeken naar update KB3035583 opnieuw via Windows Update
- Stap 4 : We verbergen update KB3035583 nu
- Stap 5: We herstellen verborgen update KB3035583 en installeren de update opnieuw, ter contr.

EGP

物例

17:52 23-8-2015

Stap 6: We controleren of de Windows 10 update zich opnieuw aanbied

We beschrijven hieronder de hierboven vermelde stappen:

## Stap 1: Verwijderen van Windows update: KB3035583

Klik op: Start Klik op: Alle programma's

Zie de afbeelding hieronder:

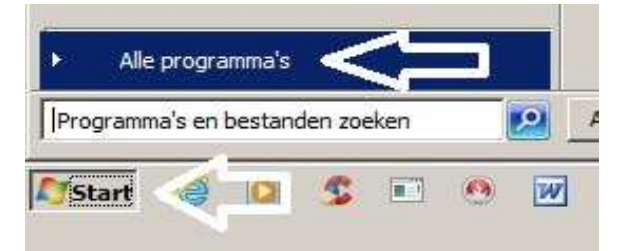

Open het programma: Windows Update Zie de afbeelding hiernaast:

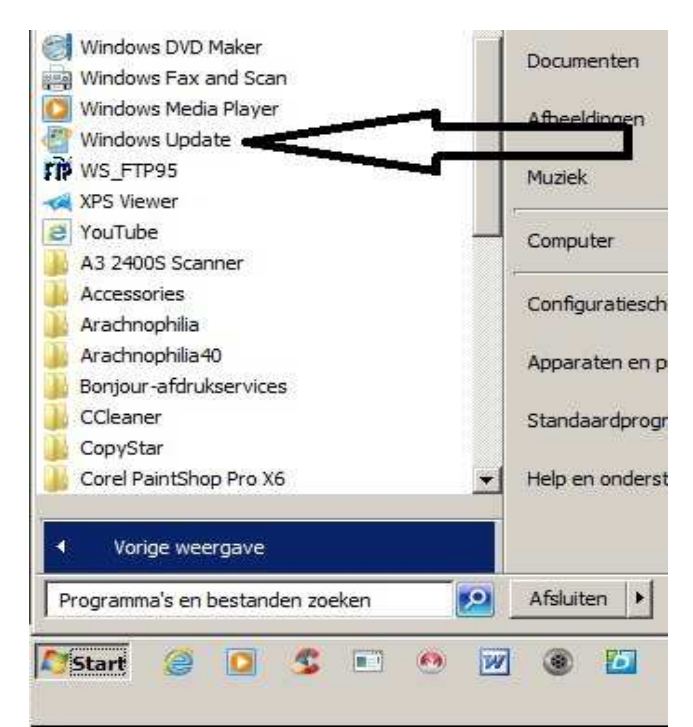

Na het openen van het programma Windows Update, klik aan de linker zijde in het menu op de keuze: **Geschiedenis van updates weergeven** (*Voor gevorderden: links onderaan kunt u bij: Geinstalleerde updates de update verwijderen*)

| )() 🖆 🗸 Alle Configuratiescherm-on                                                                                                    | n 👻 Windows Update 🛛 👻 🛛 In Configuratiescherm zoeken                                                                                                    |         |
|----------------------------------------------------------------------------------------------------|----------------------------------------------------------------------------------------------------|---------|
| iestand Bewerken Beeld Extra Help                                                                                                    | p                                                                                                    |         |
| lestand Bewerken Beeld Extra Help<br>Configuratiescherm<br>Naar updates zoeken<br>Instellingen wiizigen<br>Geschiedenis van updates<br>weergeven<br>Verbörgen opwares närstellen<br>Updates: veelgestelde vragen | Windows Update         Geen belangrijke updates beschikbaar         Schoole updates zijn beschikbaar         Br zijn momenteel geen updates         geselecteerd.         Laatst gezocht naar updates:       Vandaag om 8:48 uur         Updates geinstalleerd op:       Vandaag om 8:49 uur (mislukt). Geschiedenis van updates wee         U ontvangt updates:       Voor Windows en andere producten via Microsoft Update | ergeven |
|                                                                                                    |                                                                                                    |         |

Het gaat om Windows update: **KB3035583** Deze update gaan we nu verwijderen... Zie het scherm hieronder:

| 🌀 🔵 🖉 🔹 Windo 🔹 Geschiedenis van updates weergeven 🔹 🔛 🛛 In Configuratie                                                                                                    | scherm zoeke  | en                         |              | 2 |
|----------------------------------------------------------------------------------------------------|---------------|----------------------------|--------------|---|
| <u>B</u> estand Be <u>w</u> erken Beeld E <u>x</u> tra <u>H</u> elp                                                                                                    |               |                            |              |   |
| Geschiedenis van updates weergeven<br>Controleer aan de hand van de kolom Status of alle belangrijke updates zijn uitgevoerd. Raadpleeg <u>Gei</u><br>verwijderen.<br>Problemen met de installatie van updates oplossen | nstalleerde u | <u>odates</u> als u een up | odate wilt   |   |
| Jaam                                                                                                    | Status        | Prioriteit                 | Installati 🔻 |   |
|                                                                                                    | voltooid      | belangrijk                 | 15-7-2015    | _ |
| B3033890: Beveiligingsupdate voor Windows 7 voor x64-systemen                                                                                                    | voltooid      | belangrijk                 | 10-6-2015    |   |
| B2952664: Update voor Windows 7 voor x64-systemen                                                                                                    | voltooid      | Aanbevolen                 | 10-6-2015    |   |
| B3068708: Update voor Windows 7 voor x64-systemen                                                                                                    | voltooid      | Aanbevolen                 | 10-6-2015    |   |
| B3059317: Beveiligingsupdate voor Windows 7 voor x64-systemen                                                                                                    | voltooid      | belangrijk                 | 10-6-2015    |   |
| B3057839: Beveiligingsupdate voor Windows 7 voor x64-systemen                                                                                                    | voltooid      | belangrijk                 | 10-6-2015    |   |
| B3063858: Beveiligingsupdate voor Windows 7 voor x64-systemen                                                                                                    | voltooid      | belangrijk                 | 10-6-2015    |   |
| B890830: Windows-programma voor het verwijderen van schadelijke software voor x64-syste                                                                                                    | voltooid      | belangrijk                 | 10-6-2015    |   |
| B3054476: Update voor Windows 7 voor x64-systemen                                                                                                    | voltooid      | Aanbevolen                 | 10-6-2015    |   |
| B3058515: Cumulatieve beveiligingsupdate voor Internet Explorer 11 voor Windows 7 voor x64                                                                                                    | voltooid      | belangrijk                 | 10-6-2015    |   |
| pgrade Microsoft .NET Framework 4.5.2-taalpakketten (KB2901983)                                                                                                    | voltooid      | Aanbevole                  | 20-5-2015    | 1 |
| B3035583: Update voor Windows 7 voor x64-systemen                                                                                                    | voltooid      | Aanbevolen                 | 20-5-2015    |   |
| B300 518: Beveiligingsupdate voor Windows 7 voor x64-systemen                                                                                                    | voltooid      | belangrijk                 | 13-5-2015    | 1 |
| 9:049953: Cumulatieve beveiligingsupdate voor Internet Explorer 11 voor Windows 7 voor x64                                                                                                    | voltooid      | belangrijk                 | 19-5-2015    | 5 |
| 83055643: Beveiligingsupdate voor Windows 7 voor x64-systemen                                                                                                    | voltooid      | belangrijk                 | 13-5-2015    |   |
| B3022345- Update voor Windows 7 voor x64-systemen                                                                                                    | voltooid      | Aanbevolen                 | 13-5-2015    |   |
| 80451 1: Beveiligingsupdate voor Windows 7 voor x64-systemen                                                                                                    | voltooid      | belangrijk                 | 13-5-2015    |   |
| veiligi gsupdate voor Microsoft Office 2007 suites (KB2965282)                                                                                                    | voltooid      | belangrijk                 | 13-5-2015    |   |
| 80517 8: Beveiligingsupdate voor Windows 7 voor x64-systemen                                                                                                    | voltooid      | belangrijk                 | 13-5-2015    |   |
| 33040002: Beveiligingsupdate voor Windows 7 voor x64-systemen                                                                                                    | voltooid      | belangrijk                 | 13-5-2015    |   |
| B3020370: Update voor Windows 7 voor x64-systemen                                                                                                    | voltooid      | Aanbevolen                 | 13-5-2015    |   |
|                                                                                                    | voltopid      | helangriik                 | 13-5-2015    |   |

Klik bovenaan in het scherm op: **Geïnstalleerde updates** ( of klik in het voorgaande scherm links onderaan op: Zie het scherm op de volgende pagina:

Geïnstalleerde updates

)

| Bestand Bewerken Beeld Extra Help                                                                                                    |               |                   |            |         |
|----------------------------------------------------------------------------------------------------|---------------|-------------------|------------|---------|
| Geschiedenis van updates weergeven<br>Controleer aan de hand van de kolom Status of alle belangrijke updates zijn uitgevoerd. Raadgeeg <u>Gei</u><br>verwijderen.<br>Problemen met de installatie van updates oplossen | nstalleerde u | odates als upen u | odate wilt |         |
| Naam                                                                                                    | Status        | Prioriteit        | Installati |         |
| KB890830: Windows-programma voor het verwijderen van schadelijke software voor x64-syste                                                                                                    | voltooid      | belangrijk        | 15-7-2015  |         |
| KB3033890: Beveiligingsupdate voor Windows 7 voor x64-systemen                                                                                                    | votooid       | belangrijk        | 10-6-2015  |         |
| KB2952664: Update voor Windows 7 voor x64-systemen                                                                                                    | voltooid      | Aanbevolen        | 10-6-2015  |         |
| KB3068708: Update voor Windows 7 voor x64-systemen                                                                                                    | foltooid      | Aanbevolen        | 10-6-2015  |         |
| KB3059317: Beveiligingsupdate voor Windows 7 voor x64-systemen                                                                                                    | volooid       | belangrijk        | 10-6-2015  |         |
| KB3057839: Beveiligingsupdate voor Windows 7 voor x64-systemen                                                                                                    | volooid       | belangrijk        | 10-6-2015  |         |
| KB3063858: Beveiligingsupdate voor Windows 7 voor x64-systemen                                                                                                    | volooid       | belangrijk        | 10-6-2015  |         |
| KB890830: Windows-programma voor het verwijderen van schadelijke software voor x64-syste                                                                                                    | volooid       | belangrijk        | 10-6-2015  |         |
| KB3054476: Update voor Windows 7 voor x64-systemen                                                                                                    | volooid       | Aanbevolen        | 10-6-2015  |         |
| KB3058515: Cumulatieve beveiligingsupdate voor Internet Explorer 11 voor Windows 7 voor x64                                                                                                    | vol           | belangrijk        | 10-6-2015  |         |
| Upgrade Microsoft .NET Framework 4.5.2-taalpakketten (KB2901983)                                                                                                    | voltooid      | Aanbevolen        | 20-5-2015  |         |
| KB3035583: Update voor Windows 7 voor x64-systemen                                                                                                    | voltooid      | Aanbevolen        | 20-5-2015  |         |
| KB3061518: Beveiligingsupdate voor Windows 7 voor x64-systemen                                                                                                    | voltooid      | belangrijk        | 13-5-2015  |         |
| KB3049563: Cumulatieve beveiligingsupdate voor Internet Explorer 11 voor Windows 7 voor x64                                                                                                    | voltooid      | belangrijk        | 13-5-2015  |         |
| KB3055642: Beveiligingsupdate voor Windows 7 voor x64-systemen                                                                                                    | voltooid      | belangrijk        | 13-5-2015  |         |
| KB3022345: Update voor Windows 7 voor x64-systemen                                                                                                    | voltooid      | Aanbevolen        | 13-5-2015  |         |
| KB3045171: Beveiligingsupdate voor Windows 7 voor x64-systemen                                                                                                    | voltooid      | belangrijk        | 13-5-2015  |         |
| Beveiligingsupdate voor Microsoft Office 2007 suites (KB2965282)                                                                                                    | voltooid      | belangrijk        | 13-5-2015  |         |
| KB3051768: Beveiligingsupdate voor Windows 7 voor x64-systemen                                                                                                    | voltooid      | belangrijk        | 13-5-2015  |         |
| KB3046002: Beveiligingsupdate voor Windows 7 voor x64-systemen                                                                                                    | voltooid      | belangrijk        | 13-5-2015  |         |
| KB3020370: Update voor Windows 7 voor x64-systemen                                                                                                    | voltooid      | Aanbevolen        | 13-5-2015  |         |
| (P800920) Windows, programma yoor bet verwijderen van schadelijke seftware very 64 oute                                                                                                    | voltopid      | belangriik        | 13-5-2015  | l inter |

Klik in het navolgende scherm met de rechter muisknop op: KB3035583 en kies : Verwijderen

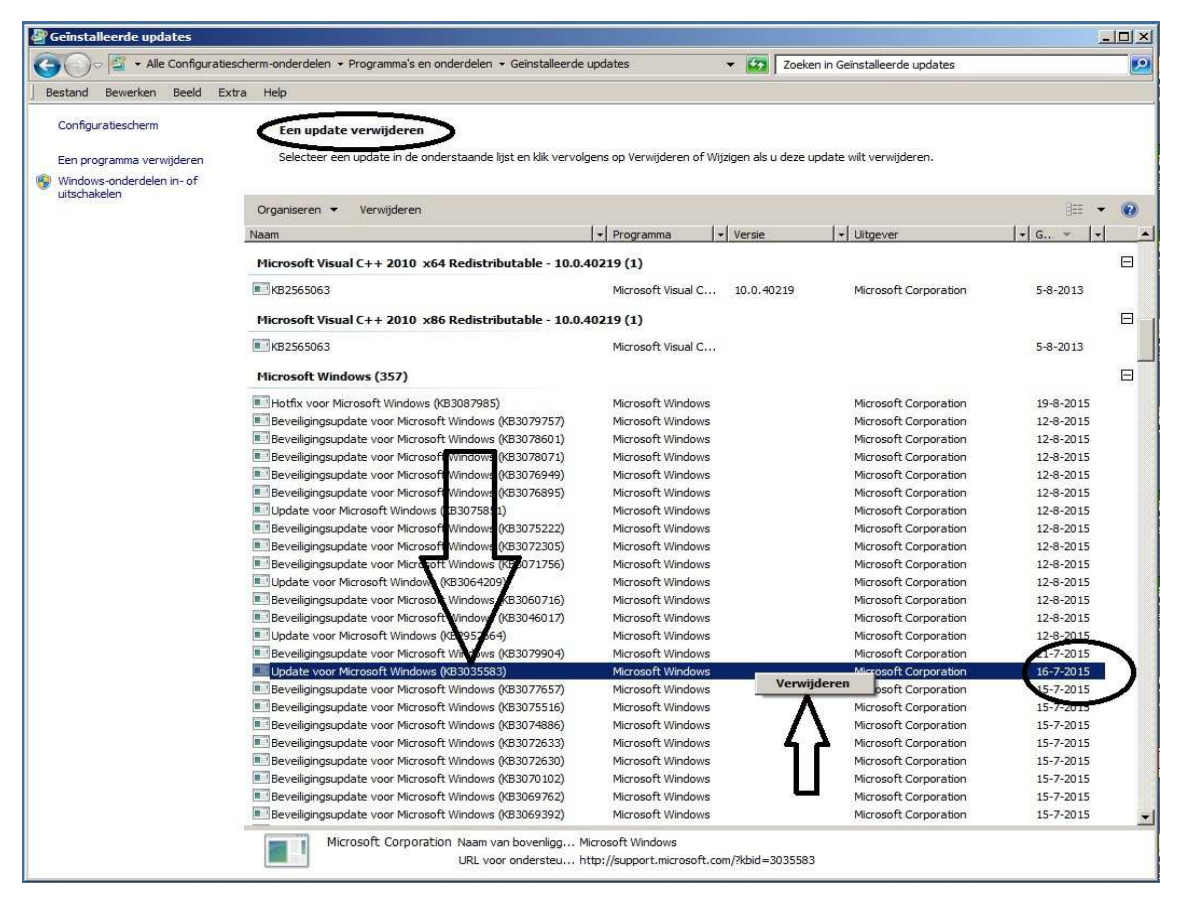

Kies daarna: Ja ter bevestiging dat u update: KB3035583 wilt verwijderen. Zie het scherm op de volgende pagina:

|                                                                                                    | 🖉 Geïnstalleerde updates                        |                                                                                              |                                                                 |                              |             | LO X |
|----------------------------------------------------------------------------------------------------|-------------------------------------------------|----------------------------------------------------------------------------------------------|-----------------------------------------------------------------|------------------------------|-------------|------|
| Petrand Beweiker Bedd Extra Held     Configuratescherm     Een update verwijderen     Seetter een update in de onderstaande lijst en lijk verviglens op Vervijderen of Wiggen als u deze update wirt vervijderen     Seetter een update in de onderstaande lijst en lijk verviglens op Vervijderen of Wiggen als u deze update wervijderen     Seetter een update in de onderstaande lijst en lijk verviglens op Vervijderen of Wiggen als u deze update wervijderen     Seetter een update in de onderstaande lijst en lijk verviglens op Vervijderen of Wiggen als u deze update wervijderen     Seetter een update in de onderstaande lijst en lijk verviglens op Vervijderen of Wiggen als u deze update wervijderen     Seetter een update in de onderstaande lijst en lijk vervijdens op Vervijderen     Seetter een update in de onderstaande lijst en lijk vervijdens op Vervijderen     Seetter een update in de onderstaande lijst en lijk vervijdens     Seetter een update in de onderstaande lijst en lijk vervijdens     Seetter een update update vervijderen     Seetter een update update vervijderen     Seetter een update update vervijderen     Seetter een update update vervijderen     Seetter een update update vervijderen     Seetter een update update vervijderen     Seetter een update update vervijderen     Seetter een update vervijderen     Seetter een vervijderen     Seetter een vervijderen     Seetter een vervijderen     Seetter een vervijderen     Seetter een vervijderen     Seetter een vervijderen     Seetter een vervijderen     Seetter een vervijderen          | 🔄 🕞 🖉 🗸 Alle Configurati                        | escherm-onderdelen 🔹 Programma's en onderdelen 👻 Geïnstalleerde                              | e updates 👻 🔽 Zoeke                                             | en in Geïnstalleerde updates |             | 2    |
| Configuratescherm Een programma verwijderen Wedows-onderdieln in of Wedows-onderdieln in of Wedows-onderdieln Wedows-Onderdieln Wedows-Onderdieln Wedo | Bestand Bewerken Beeld E                        | xtra Help                                                                                    |                                                                 |                              |             |      |
| Witchelden       Organiseren       Verwijderen       Image: Image: Ima                                                           | Configuratiescherm<br>Een programma verwijderen | <b>Een update verwijderen</b><br>Selecteer een update in de onderstaande lijst en klik vervo | lgens op Verwijderen of Wijzigen als u deze u                   | update wilt verwijderen.     |             |      |
| Organiserian       Versignerian         Nam       In programma       Versice       Versice       It geveriant       C.       Image: Comparison         Niccosoft Visual C++ 2010 x64 Redistributable - 10.0.40219 (1)       Image: Comparison       Seb-2013         Microsoft Visual C++ 2010 x66 Redistributable - 10.0.40219 (1)       Image: Comparison       Seb-2013         Microsoft Visual C++ 2010 x66 Redistributable - 10.0.40219 (1)       Image: Comparison       Seb-2013         Microsoft Visual C++ 2010 x66 Redistributable - 10.0.40219 (1)       Image: Comparison       Seb-2013         Microsoft Visual C++ 2010 x66 Redistributable - 10.0.40219 (1)       Image: Comparison       Seb-2013         Microsoft Visual C++ 2010 x66 Redistributable - 10.0.40219 (1)       Image: Comparison       Seb-2013         Microsoft Visual C++ 2010 x66 Redistributable - 10.0.40219 (1)       Image: Comparison       Seb-2013         Microsoft Visual C++ 2010 x66 Redistributable - 10.0.40219 (1)       Image: Comparison       Seb-2013         Microsoft Visual C++ 2010 x66 Redistributable - 10.0.40219 (1)       Image: Comparison       Seb-2013         Microsoft Visual C++ 2010 x66 Redistributable - 10.0.40219 (1)       Image: Comparison       Seb-2013         Microsoft Visual C++ 2010 x66 Redistributable - 10.0.40219 (1)       Image: Comparison       Seb-2013         Microsoft Visual C++ 2010 x66 Redistributable - 10.0.40                                                                                                    | Windows-onderdelen in- of uitschakelen          |                                                                                              |                                                                 |                              |             |      |
| Name       Programma       Versie       V Utgever       V G       V       A         Hicrosoft Visual C++ 2010 x64 Redistributable - 10.0.40219 (1)       Imcrosoft Corporation       S-8-2013       Imcrosoft Visual C++ 2010 x66 Redistributable - 10.0.40219 (1)       Imcrosoft Visual C++ 2010 x66 Redistributable - 10.0.40219 (1)                                                                                                    |                                                 | Organiseren 👻 Verwijderen                                                                    |                                                                 |                              | 922 👻       | 0    |
| Microsoft Visual C++ 2010 x64 Redistributable - 10.0.40219 (J)       Microsoft Corporation       54-2013         Microsoft Visual C++ 2010 x66 Redistributable - 10.0.402219 (J)       Microsoft Corporation       54-2013         Microsoft Visual C++ 2010 x66 Redistributable - 10.0.402219 (J)       S4-2013       S4-2013         Microsoft Visual C++ 2010 x66 Redistributable - 10.0.402219 (J)       S4-2013       S4-2013         Microsoft Visual C++ 2010 x66 Redistributable - 10.0.402219 (J)       Microsoft Corporation       194-2015         Microsoft Visual C++ 2010 x66 Redistributable - 10.0.402219 (J)       Microsoft Corporation       194-2015         Microsoft Visual C++ 2010 x66 Redistributable - 10.0.402219 (J)       Microsoft Corporation       194-2015         Microsoft Visual C++ 2010 x66 Redistributable - 10.0.402219 (J)       Microsoft Corporation       124-2015         Microsoft Visual C++ 2010 x66 Redistributable - 10.0.40219 (J)       Microsoft Corporation       124-2015         Microsoft Visual C++ 2010 x66 Redistributable - 10.0.40219 (J)       Microsoft Corporation       124-2015         Microsoft Visual C++ 2010 x66 Redistributable - 10.0.40219 (J)       Microsoft Corporation       124-2015         Microsoft Visual C++ 2010 x66 Redistributable - 10.0.40219 (J)       Microsoft Corporation       124-2015         Microsoft Visual C++ 2010 x66 Redistributable - 10.0.40219 (J)       Microsoft Corporation       124-2015                                                                                                    |                                                 | Naam                                                                                         | ▼   Programma   ▼   Versie                                      | <b>-</b>   Uitgever          | ▼   G ▼   ▼ | -    |
| Image: degree degree                                |                                                 | Microsoft Visual C++ 2010 x64 Redistributable - 10.0.                                        | 40219 (1)                                                       |                              |             | Ξ    |
| Hicrosoft Visual C++ 2010 x86 Redistributable - 10.0.40219 (1)       54-213         It R255503       Microsoft Visual       54-213         Hicrosoft Window       Image: Comparison of the comparison of the comparison o                                                                                                    |                                                 | <b>KB2565063</b>                                                                             | Microsoft Visual C 10.0.40219                                   | Microsoft Corporation        | 5-8-2013    |      |
| Image: September 2014       September 2014       September 2014         Image: September 2014       Image: September 2014       Image: September 2014       Image: September 2014         Image: September 2014       Image: September 2014       Image: September 2014       Image: September 2014       Image: September 2014         Image: September 2014       Image: September 2014       Image: Sept                                                                                                    |                                                 | Microsoft Visual C++ 2010 x86 Redistributable - 10.0.                                        | 40219 (1)                                                       |                              |             | Ξ.   |
| Hicrosoft Windows       En update verwijderen       Microsoft Corporation       194-2015         Beveligingsupdate       3a       Nee       Microsoft Corporation       124-2015         Beveligingsupdate       3a       Nee       Microsoft Corporation       124-2015         Beveligingsupdate       3a       Nee       Microsoft Corporation       124-2015         Beveligingsupdate       3a       Nee       Microsoft Corporation       124-2015         Beveligingsupdate       Microsoft Vindows (MS3076895)       Microsoft Vindows       Microsoft Corporation       124-2015         Beveligingsupdate voor Microsoft Windows (MS3072025)       Microsoft Vindows       Microsoft Corporation       124-2015         Beveligingsupdate voor Microsoft Windows (MS307205)       Microsoft Vindows       Microsoft Corporation       124-2015         Beveligingsupdate voor Microsoft Windows (MS307176)       Microsoft Vindows       Microsoft Corporation       124-2015         Beveligingsupdate voor Microsoft Windows (MS307176)       Microsoft Windows       Microsoft Corporation       124-2015         Beveligingsupdate voor Microsoft Windows (MS307900)       Microsoft Windows       Microsoft Corporation       124-2015         Beveligingsupdate voor Microsoft Windows (MS307757)       Microsoft Windows       Microsoft Corporation       124-2015                                                                                                    |                                                 | KB2565063                                                                                    | Microsoft Visual C                                              |                              | 5-8-2013    |      |
| In totik voor Microsoft       Weet u zeker dat u de installatie van deze update ongedaan wit maken?       Microsoft Corporation       124-2015         In evelligingsupdate       a       Nee       Microsoft Corporation       124-2015         In evelligingsupdate       a       Nee       Microsoft Corporation       124-2015         In evelligingsupdate       a       Nee       Microsoft Corporation       124-2015         In evelligingsupdate       microsoft Windows (K83076895)       Microsoft Windows (K8307522)       Microsoft Corporation       124-2015         In bevelligingsupdate voor Microsoft Windows (K8307522)       Microsoft Windows       Microsoft Corporation       124-2015         In bevelligingsupdate voor Microsoft Windows (K8307522)       Microsoft Windows       Microsoft Corporation       124-2015         In bevelligingsupdate voor Microsoft Windows (K8307156)       Microsoft Windows       Microsoft Corporation       124-2015         In bevelligingsupdate voor Microsoft Windows (K83060716)       Microsoft Windows       Microsoft Corporation       124-2015         In bevelligingsupdate voor Microsoft Windows (K83077557)       Microsoft Windows       Microsoft Corporation       124-2015         In bevelligingsupdate voor Microsoft Windows (K8307757)       Microsoft Windows       Microsoft Corporation       124-2015         In bevelligingsupdate voor Microsoft Windows                                                                                                    |                                                 | Microsoft Window: Een update verwijderen                                                     |                                                                 | 1                            |             |      |
| Bevelignspudate     Bevelignspudate     Bevelignspudate     Bevelignspudate     Bevelignspudate     Bevelignspudate     Bevelignspudate     Bevelignspudate     Bevelignspudate     Bevelignspudate     Bevelignspudate     Bevelignspudate     Bevelignspudate     State     Bevelignspudate     Bevelignspudate     State     Bevelignspudate     State     Bevelignspudate     State     Bevelignspudate     State     Bevelignspudate     State     Bevelignspudate     State     Bevelignspudate     State     Bevelignspudate     State     Bevelignspudate     State     State     State     Bevelignspudate     State     State     S      |                                                 | Hotfix voor Microsi     Weet u zeker dat u de installat                                      | tie van deze update ongedaan wilt maken?                        | Microsoft Corporation        | 19-8-2015   |      |
| Beveligingsupdate     Beveligingsupdate     Beveligingsupdate     Beveligingsupdate     Beveligingsupdate     Support     Beveligingsupdate     Support     Beveligingsupdate     Support     Beveligingsupdate     Support     Beveligingsupdate     Support     Beveligingsupdate     Support     Beveligingsupdate     Support     Support     Beveligingsupdate     Support     Support     Support     Beveligingsupdate     Support     Support     Beveligingsupdate     Support     Support     Suppo      |                                                 | Beveiligingsupdate                                                                           |                                                                 | Microsoft Corporation        | 12-8-2015   |      |
| Beveligngsupdate     Ja     Mercosft Corporation     12-4-2015     Beveligngsupdate voor Microsoft Windows (#307695)     Microsoft Vindow     Microsoft Corporation     12-4-2015     Beveligngsupdate voor Microsoft Windows (#307595)     Microsoft Vindow     Microsoft Corporation     12-4-2015     Beveligngsupdate voor Microsoft Windows     (#307205)     Microsoft Vindow     Microsoft Corporation     12-4-2015     Beveligngsupdate voor Microsoft Windows     (#307205)     Microsoft Vindow     Microsoft Corporation     12-4-2015     Beveligngsupdate voor Microsoft Windows     (#307205)     Microsoft Vindow     Microsoft Corporation     12-4-2015     Beveligngsupdate voor Microsoft Windows     (#307205)     Microsoft Vindow     Microsoft Corporation     12-4-2015     Beveligngsupdate voor Microsoft Windows     (#307205)     Microsoft Vindow     Microsoft Corporation     12-4-2015     Beveligngsupdate voor Microsoft Windows     (#307205)     Microsoft Vindows     Microsoft Corporation     12-4-2015     Beveligngsupdate voor Microsoft Windows     (#3060716)     Microsoft Vindows     Microsoft Corporation     12-4-2015     Beveligngsupdate voor Microsoft Windows     Microsoft Vindows     Microsoft Corporation     12-4-2015     Beveligngsupdate voor Microsoft Windows     Microsoft Vindows     Microsoft Corporation     12-4-2015     Beveligngsupdate voor Microsoft Windows     Microsoft Vindows     Microsoft Corporation     12-4-2015     Beveligngsupdate voor Microsoft Windows     Microsoft Vindows     Microsoft Corporation     12-4-2015     Beveligngsupdate voor Microsoft Windows     Microsoft Windows     Microsoft Corporation     12-7-2015     Beveligngsupdate voor Microsoft Windows     Microsoft Windows     Microsoft Corporation     15-7-2015     Beveligngsupdate voor Microsoft Windows     Microsoft Windows     Microsoft Corporation     15-7-2015     Beveligngsupdate voor Microsoft Windows     Microsoft Windows     Microsoft Corporation     15-7-2015     Beveligngsupdate voor Microsoft Windows     Microsoft Window      |                                                 | Beveiligingsupdate                                                                           |                                                                 | Microsoft Corporation        | 12-8-2015   |      |
| Image: Beveligingsupdate       Microsoft Corporation       124-2015         Image: Beveligingsupdate voor Microsoft Windows (RB3075851)       Microsoft Windows       Microsoft Corporation       124-2015         Image: Beveligingsupdate voor Microsoft Windows (RB3075222)       Microsoft Windows       Microsoft Corporation       124-2015         Image: Beveligingsupdate voor Microsoft Windows (RB307522)       Microsoft Windows       Microsoft Corporation       124-2015         Image: Beveligingsupdate voor Microsoft Windows (RB3075252)       Microsoft Windows       Microsoft Corporation       124-2015         Image: Beveligingsupdate voor Microsoft Windows (RB3071756)       Microsoft Windows       Microsoft Corporation       124-2015         Image: Beveligingsupdate voor Microsoft Windows (RB3060716)       Microsoft Windows       Microsoft Corporation       124-2015         Image: Beveligingsupdate voor Microsoft Windows (RB3060716)       Microsoft Windows       Microsoft Corporation       124-2015         Image: Beveligingsupdate voor Microsoft Windows (RB307690)       Microsoft Windows       Microsoft Corporation       124-2015         Image: Beveligingsupdate voor Microsoft Windows (RB3077904)       Microsoft Windows       Microsoft Corporation       124-2015         Image: Beveligingsupdate voor Microsoft Windows (RB307551)       Microsoft Windows       Microsoft Corporation       124-2015         Image: Beveligings                                                                                                    |                                                 | Beveiligingsupdate                                                                           | Ja Nee                                                          | Microsoft Corporation        | 12-8-2015   |      |
| Beveligingsupdate voor Microsoft Windows (M3307685) Microsoft Windows (M3307685) Microsoft Vindows (M33075851) Microsoft Vindows (M3307522) Microsoft Vindows (M3307235) Microsoft Vindows (M3307235) Microsoft Vindows (M3007657) Microsoft Vindows (M3007657) Microsoft Vindows (M3007657) Microsoft Vindows (M3007657) Microsoft Vindows (M3007657) Microsoft Vindows (Microsoft Corporation 124-2015     Dupdate voor Microsoft Vindows (M33079657) Microsoft Vindows (Microsoft Corporation 124-2015     Dupdate voor Microsoft Vindows (M33079657) Microsoft Vindows (Microsoft Corporation 124-2015     Dupdate voor Microsoft Vindows (M33079557) Microsoft Vindows (Microsoft Corporation 127-2015     Dupdate voor Microsoft Vindows (M3307857) Microsoft Vindows (Microsoft Corporation 157-2015     Develigingsupdate voor Microsoft Vindows (M33078567) Microsoft Vindows (Microsoft Corporation 157-2015     Develigingsupdate voor Microsoft Vindows (M33078567) Microsoft Vindows Microsoft Corporation 157-2015     Develigingsupdate voor Microsoft Vindows (M33078567) Microsoft Vindows Microsoft Corporation 157-2015     Develigingsupdate voor Microsoft Vindows (M33072530) Microsoft Vindows Microsoft Corporation 157-2015     Develigingsupdate voor Microsoft Windows (M33072650) Microsoft Vindows Microsoft Corporation 157-2015     Develigingsupdate voor Microsoft Vindows (M33072563) Microsoft Vindows Microsoft Corporation 157-2015     Develigingsupdate voor Microsoft Windows (M3307250) Microsoft Windows Microsoft Corporation 157-2015     Develigingsupdate voor Microsoft Windows (M33072630) Microsoft Windows Microsoft Corporation 157-2015     Dev      |                                                 | Beveiligingsupdate                                                                           | A                                                               | Microsoft Corporation        | 12-8-2015   |      |
| In Update voor Microsoft Windows (B3075851) Microsoft Windows (B3075222) Microsoft Windows (B3075222) Microsoft Windows (B3072305) Microsoft Windows (B3072305) Microsoft Windows (Microsoft Corporation 124-3215)     Bevelligingsupdate voor Microsoft Windows (B30800716) Microsoft Windows (Microsoft Corporation 124-32015     Bevelligingsupdate voor Microsoft Windows (B30800716) Microsoft Windows (Microsoft Corporation 124-32015)     Bevelligingsupdate voor Microsoft Windows (B3090716) Microsoft Windows (Microsoft Corporation 124-32015)     Bevelligingsupdate voor Microsoft Windows (B30907900) Microsoft Windows (Microsoft Corporation 124-32015)     Bevelligingsupdate voor Microsoft Windows (B309757) Microsoft Windows Microsoft Corporation 157-2015     Bevelligingsupdate voor Microsoft Windows (B307767) Microsoft Windows Microsoft Corporation 157-2015     Bevelligingsupdate voor Microsoft Windows (B3072633) Microsoft Windows Microsoft Corporation 157-2015     Bevelligingsupdate voor Microsoft Windows (B3072633) Microsoft Windows Microsoft Corporation 157-2015     Bevelligingsupdate voor Microsoft Windows (B3072633) Microsoft Windows Microsoft Corporation 157-2015     Bevelligingsupdate voor Microsoft Windows (B3072633) Microsoft Windows Microsoft Corporation 157-2015     Bevelligingsupdate voor Microsoft Windows (B3072633) Microsoft Windows Microsoft Corporation 157-2015     Bevelligingsupdate voor Microsoft Windows (B3072633) Microsoft Windows Microsoft Corporation 157-2015     Bevelligingsupdate voor Microsoft Windows (B3072633) Microsoft Windows Microsoft Corporation 157-2015     Bevelligingsupdate voor Microsoft Windows (B3072633) Micros      |                                                 | Beveiligingsupdate voor Microsoft Windows (KB3076895)                                        | Microsoft Windows                                               | Microsoft Corporation        | 12-8-2015   |      |
| Beveligngsupdate voor Microsoft Windows (R83075222)     Microsoft Products     Microsoft Corporation     124-2015     Beveligngsupdate voor Microsoft Windows (R83071756)     Microsoft Windows     Microsoft Corporation     124-2015     Beveligngsupdate voor Microsoft Windows     Microsoft Windows     Microsoft Vindows     Microsoft Corporation     124-2015     Beveligngsupdate voor Microsoft Windows     Microsoft Windows     Microsoft Vindows     Microsoft Vindows     Microso      |                                                 | Update voor Microsoft Windows (KB3075851)                                                    | Microsoft Windows                                               | Microsoft Corporation        | 12-8-2015   |      |
| Beveilignagudate voor Microsoft Windows (K83072305) Microsoft Windows Microsoft Corporation 12-8-2015     Beveilignagudate voor Microsoft Windows (K8307156) Microsoft Windows     Microsoft Corporation 12-8-2015     Beveilignagudate voor Microsoft Windows (K83060716) Microsoft Windows     Microsoft Corporation 12-8-2015     Beveilignagudate voor Microsoft Windows (K83060716) Microsoft Windows     Microsoft Corporation 12-8-2015     Beveilignagudate voor Microsoft Windows (K83060716) Microsoft Windows     Microsoft Corporation 12-8-2015     Beveilignagudate voor Microsoft Windows (K83060716) Microsoft Windows     Microsoft Corporation 12-8-2015     Update voor Microsoft Windows (K83079904) Microsoft Windows     Microsoft Corporation 12-8-2015     Beveilignagudate voor Microsoft Windows (K8307567) Microsoft Windows     Microsoft Corporation 12-7-2015     Beveilignagudate voor Microsoft Windows (K83075516) Microsoft Windows     Microsoft Corporation 15-7-2015     Beveilignagudate voor Microsoft Windows (K83075516) Microsoft Windows     Microsoft Corporation 15-7-2015     Beveilignagudate voor Microsoft Windows (K83075516) Microsoft Windows     Microsoft Corporation 15-7-2015     Beveilignagudate voor Microsoft Windows (K83074860) Microsoft Windows     Microsoft Corporation 15-7-2015     Beveilignagudate voor Microsoft Windows (K83072530) Microsoft Windows     Microsoft Corporation 15-7-2015     Beveilignagudate voor Microsoft Windows (K8307250) Microsoft Windows     Microsoft Corporation 15-7-2015     Beveilignagudate voor Microsoft Windows (K8307250) Microsoft Windows     Microsoft Corporation 15-7-2015     Beveilignagudate voor Microsoft Windows (K83072580) Microsoft Windows     Microsoft Corporation 15-7-2015     Beveilignagudate voor Microsoft Windows (K83070102) Microsoft Windows     Microsoft Corporation 15-7-2015     Beveilignagudate voor Microsoft Windows (K83070102) Microsoft Windows     Microsoft Corporation 15-7-2015     Beveilignagudate voor Microsoft Windows (K83070102) Microsoft Windows     Micro      |                                                 | Beveiligingsupdate voor Microsoft Windows (KB3075222)                                        | Microsoft Windows                                               | Microsoft Corporation        | 12-8-2015   |      |
| Beveligingsupdate voor Microsoft Windows (B3307156)     Microsoft Vindows (B3307156)     Microsoft Vindows (B3307156)     Microsoft Vindows (B3307156)     Microsoft Vindows (B3307156)     Microsoft Vindows     Microsoft Corporation     124-2015     Beveligingsupdate voor Microsoft Windows (B3307990-)     Microsoft Vindows     Microsoft Corporation     124-2015     Beveligingsupdate voor Microsoft Windows (B3307990-)     Microsoft Vindows     Microsoft Corporation     124-2015     Beveligingsupdate voor Microsoft Windows     Microsoft Vindows     Microsoft Corporation     124-2015     Beveligingsupdate voor Microsoft Windows     Microsoft Vindows     Microsoft Corporation     124-2015     Beveligingsupdate voor Microsoft Windows     Microsoft Vindows     Microsoft Corporation     12-7-2015     Beveligingsupdate voor Microsoft Windows     Microsoft Vindows     Microsoft Corporation     15-7-2015     Beveligingsupdate voor Microsoft Windows     Microsoft Windows     Microsoft Corporation     15-7-2015     Beveligingsupdate voor Microsoft Windows     Microsoft Windows     Microsoft Corporation     15-7-2015     Beveligingsupdate voor Microsoft Windows     Microsoft Windows     Microsoft Corporation     15-7-2015     Beveligingsupdate voor Microsoft Windows     Microsoft Windows     Microsoft Corporation     15-7-2015     Beveligingsupdate voor Microsoft Windows     Microsoft Windows     Microsoft Corporation     15-7-2015     Beveligingsupdate voor Microsoft Windows     Microsoft Windows     Microsoft Corporation     15-7-2015     Beveligingsupdate voor Microsoft Windows     Microsoft Windows     Microsoft Corporation     15-7-2015     Beveligingsupdate voor Microsoft Windows     Microsoft Windows     Microsoft Corporation     15-7-2015     Beveligingsupdate voor Microsoft Windows     Microsoft Windows     Microsoft Corporation     15-7-2015     Beveligingsupdate voor Microsoft Windows     Microsoft Windows     Microsoft Corporation     15-7-2015     Beveligingsupdate voor Microsoft Windows     Microsoft Corpo      |                                                 | Beveiligingsupdate voor Microsoft Windows (KB3072305)                                        | Microsoft Whdous                                                | Microsoft Corporation        | 12-8-2015   |      |
| In Update voor Microsoft Windows (B33064209) Microsoft Windows Microsoft Corporation 12-8-2015     In Beveiligingsupdate voor Microsoft Windows (B3300710) Microsoft Windows Microsoft Corporation 12-8-2015     In Beveiligingsupdate voor Microsoft Windows (B3307657) Microsoft Windows Microsoft Corporation 12-8-2015     In Update voor Microsoft Windows (B33075657) Microsoft Windows Microsoft Corporation 12-7-2015     In Update voor Microsoft Windows (B33075657) Microsoft Windows Microsoft Corporation 15-7-2015     In Update voor Microsoft Windows (B33075657) Microsoft Windows Microsoft Corporation 15-7-2015     In Beveiligingsupdate voor Microsoft Windows (B33075657) Microsoft Windows Microsoft Corporation 15-7-2015     In Beveiligingsupdate voor Microsoft Windows (B3307466) Microsoft Windows Microsoft Corporation 15-7-2015     In Beveiligingsupdate voor Microsoft Windows (B33074657) Microsoft Windows Microsoft Corporation 15-7-2015     In Beveiligingsupdate voor Microsoft Windows (B33074657) Microsoft Windows Microsoft Corporation 15-7-2015     In Beveiligingsupdate voor Microsoft Windows (B33074657) Microsoft Windows Microsoft Corporation 15-7-2015     In Beveiligingsupdate voor Microsoft Windows (B33074657) Microsoft Windows Microsoft Corporation 15-7-2015     In Beveiligingsupdate voor Microsoft Windows (B33072630) Microsoft Windows Microsoft Corporation 15-7-2015     In Beveiligingsupdate voor Microsoft Windows (B33072630) Microsoft Windows Microsoft Corporation 15-7-2015     In Beveiligingsupdate voor Microsoft Windows (B33072630) Microsoft Windows Microsoft Corporation 15-7-2015     In Beveiligingsupdate voor Microsoft Windows (B33072630) Microsoft Windows Microsoft Corporation 15-7-2015     In Beveiligingsupdate voor Microsoft Windows (B3307102) Microsoft Windows Microsoft Corporation 15-7-2015     In Beveiligingsupdate voor Microsoft Windows (B33072630) Microsoft Windows Microsoft Corporation 15-7-2015     In Beveiligingsupdate voor Microsoft Windows (B33072630) Microsoft Windows Microsoft Corporatio      |                                                 | Beveiligingsupdate voor Microsoft Windows (KB3071756)                                        | Microsoft Whdows                                                | Microsoft Corporation        | 12-8-2015   |      |
| Beveligingsupdate voor Microsoft Windows (#33040716) Microsoft Windows Microsoft Corporation 12-8-2015     Beveligingsupdate voor Microsoft Windows (#3304017) Microsoft Windows Microsoft Corporation 12-8-2015     Beveligingsupdate voor Microsoft Windows (#33079604) Microsoft Windows Microsoft Corporation 12-8-2015     Beveligingsupdate voor Microsoft Windows (#33077657) Microsoft Windows Microsoft Corporation 12-7-2015     Beveligingsupdate voor Microsoft Windows (#33077657) Microsoft Windows Microsoft Corporation 15-7-2015     Beveligingsupdate voor Microsoft Windows (#33077657) Microsoft Windows Microsoft Corporation 15-7-2015     Beveligingsupdate voor Microsoft Windows (#33077657) Microsoft Windows Microsoft Corporation 15-7-2015     Beveligingsupdate voor Microsoft Windows (#33077657) Microsoft Windows Microsoft Corporation 15-7-2015     Beveligingsupdate voor Microsoft Windows (#3307551) Microsoft Windows Microsoft Corporation 15-7-2015     Beveligingsupdate voor Microsoft Windows (#3307553) Microsoft Windows Microsoft Corporation 15-7-2015     Beveligingsupdate voor Microsoft Windows (#33072633) Microsoft Windows Microsoft Corporation 15-7-2015     Beveligingsupdate voor Microsoft Windows (#3307263) Microsoft Windows Microsoft Corporation 15-7-2015     Beveligingsupdate voor Microsoft Windows (#3307263) Microsoft Windows Microsoft Corporation 15-7-2015     Beveligingsupdate voor Microsoft Windows (#3307263) Microsoft Windows Microsoft Corporation 15-7-2015     Beveligingsupdate voor Microsoft Windows (#3307263) Microsoft Windows Microsoft Corporation 15-7-2015     Beveligingsupdate voor Microsoft Windows (#3307263) Microsoft Windows Microsoft Corporation 15-7-2015     Beveligingsupdate voor Microsoft Windows (#3307892) Microsoft Windows Microsoft Corporation 15-7-2015     Beveligingsupdate voor Microsoft Windows (#3307892) Microsoft Windows Microsoft Corporation 15-7-2015     Beveligingsupdate voor Microsoft Windows (#3307893) Microsoft Windows Microsoft Corporation 15-7-2015     Beveligingsupdate v      |                                                 | Update voor Microsoft Windows (KB3064209)                                                    | Microsoft Wadous                                                | Microsoft Corporation        | 12-8-2015   |      |
| Beveligingsupdate voor Microsoft Windows (B33096017) Microsoft Windows Microsoft Corporation 12-8-2015     Beveligingsupdate voor Microsoft Windows (B3207580) Microsoft Windows Microsoft Corporation 12-7-2015     Beveligingsupdate voor Microsoft Windows (B3307557) Microsoft Windows Microsoft Corporation 15-7-2015     Beveligingsupdate voor Microsoft Windows (B33075516) Microsoft Windows Microsoft Corporation 15-7-2015     Beveligingsupdate voor Microsoft Windows (B33075516) Microsoft Windows Microsoft Corporation 15-7-2015     Beveligingsupdate voor Microsoft Windows (B33075516) Microsoft Windows Microsoft Corporation 15-7-2015     Beveligingsupdate voor Microsoft Windows (B33075516) Microsoft Windows Microsoft Corporation 15-7-2015     Beveligingsupdate voor Microsoft Windows (B33072530) Microsoft Windows Microsoft Corporation 15-7-2015     Beveligingsupdate voor Microsoft Windows (B33072530) Microsoft Windows Microsoft Corporation 15-7-2015     Beveligingsupdate voor Microsoft Windows (B33072530) Microsoft Windows Microsoft Corporation 15-7-2015     Beveligingsupdate voor Microsoft Windows (B33072530) Microsoft Windows Microsoft Corporation 15-7-2015     Beveligingsupdate voor Microsoft Windows (B33072530) Microsoft Windows Microsoft Corporation 15-7-2015     Beveligingsupdate voor Microsoft Windows (B33072530) Microsoft Windows Microsoft Corporation 15-7-2015     Beveligingsupdate voor Microsoft Windows (B33072530) Microsoft Windows Microsoft Corporation 15-7-2015     Beveligingsupdate voor Microsoft Windows (B3307982) Microsoft Windows Microsoft Corporation 15-7-2015     Beveligingsupdate voor Microsoft Windows (B3309392) Microsoft Windows     Microsoft Corporation 15-7-2015     Beveligingsupdate voor Microsoft Windows (B3093932) Microsoft Windows     Microsoft Corporation 15-7-2015     Beveligingsupdate voor Microsoft Windows (B3093932)     Microsoft Windows     Microsoft Corporation 15-7-2015     Beveligingsupdate voor Microsoft Windows (B3093932)     Microsoft Windows     Microsoft Corporation 15-7-      |                                                 | Beveiligingsupdate voor Microsoft Windows (KB3060716)                                        | Microsoft Wadou s                                               | Microsoft Corporation        | 12-8-2015   |      |
| Image: State and Microsoft Windows (B2352664) Microsoft Windows Microsoft Corporation 12-8-2015     Image: State and State and Stat      |                                                 | Beveiligingsupdate voor Microsoft Windows (KB3046017)                                        | Microsoft Windows                                               | Microsoft Corporation        | 12-8-2015   |      |
| Beveligngsupdate voor Microsoft Windows (KB3035990) Microsoft Windows Microsoft Corporation 21-7-2015     Dydate voor Microsoft Windows (KB303583) Microsoft Windows Microsoft Corporation 16-7-2015     Beveligngsupdate voor Microsoft Windows (KB307557) Microsoft Windows Microsoft Corporation 15-7-2015     Beveligngsupdate voor Microsoft Windows (KB307551) Microsoft Windows Microsoft Corporation 15-7-2015     Beveligngsupdate voor Microsoft Windows (KB307553) Microsoft Windows Microsoft Corporation 15-7-2015     Beveligngsupdate voor Microsoft Windows (KB307853) Microsoft Windows Microsoft Corporation 15-7-2015     Beveligngsupdate voor Microsoft Windows (KB307263) Microsoft Windows Microsoft Corporation 15-7-2015     Beveligngsupdate voor Microsoft Windows (KB307263) Microsoft Windows Microsoft Corporation 15-7-2015     Beveligngsupdate voor Microsoft Windows (KB307263) Microsoft Windows Microsoft Corporation 15-7-2015     Beveligngsupdate voor Microsoft Windows (KB307263) Microsoft Windows Microsoft Corporation 15-7-2015     Beveligngsupdate voor Microsoft Windows (KB307263) Microsoft Windows Microsoft Corporation 15-7-2015     Beveligngsupdate voor Microsoft Windows (KB3069762) Microsoft Windows Microsoft Corporation 15-7-2015     Beveligngsupdate voor Microsoft Windows (KB3069932) Microsoft Windows Microsoft Corporation 15-7-2015     Beveligngsupdate voor Microsoft Windows (KB3069932) Microsoft Windows Microsoft Corporation 15-7-2015     Beveligngsupdate voor Microsoft Windows (KB3069932) Microsoft Windows Microsoft Corporation 15-7-2015     Beveligngsupdate voor Microsoft Windows (KB3069932) Microsoft Windows     Microsoft Corporation 15-7-2015     Beveligngsupdate voor Microsoft Windows (KB3069932) Microsoft Windows     Microsoft Corporation 15-7-2015     Beveligngsupdate voor Microsoft Windows (KB3069933)     Microsoft Windows (Microsoft Corporation 15-7-2015     Beveligngsupdate voor Microsoft Windows (KB3069933)     Microsoft Windows (Microsoft Corporation 15-7-2015     Beveligngsupdate voor Microso      |                                                 | Update voor Microsoft Windows (KB2952664)                                                    | Microsoft Windows                                               | Microsoft Corporation        | 12-8-2015   |      |
| Image: State work Windows (GB3035583)     Microsoft Windows     Microsoft Corporation     16-7-2015       Image: State work Microsoft Windows (B307557)     Microsoft Windows     Microsoft Corporation     15-7-2015       Image: State work Microsoft Windows (B3075516)     Microsoft Windows     Microsoft Corporation     15-7-2015       Image: State Windows (B3074567)     Microsoft Windows     Microsoft Corporation     15-7-2015       Image: State Windows (B3074567)     Microsoft Windows     Microsoft Corporation     15-7-2015       Image: State Windows (B3074567)     Microsoft Windows     Microsoft Corporation     15-7-2015       Image: State Windows (B3072630)     Microsoft Windows     Microsoft Corporation     15-7-2015       Image: State Windows (B3072650)     Microsoft Windows     Microsoft Corporation     15-7-2015       Image: State Windows (B3070102)     Microsoft Windows     Microsoft Corporation     15-7-2015       Image: State Windows (B3070102)     Microsoft Windows     Microsoft Corporation     15-7-2015       Image: State Windows (B3069320)     Microsoft Windows     Microsoft Corporation     15-7-2015       Image: State Windows (B3069322)     Microsoft Windows     Microsoft Corporation     15-7-2015       Image: State Windows (B3069392)     Microsoft Windows     Microsoft Corporation     15-7-2015       Image: State Windows (B3069392)     Microsoft Wi                                                                                                    |                                                 | Beveiligingsupdate voor Microsoft Windows (KB3079904)                                        | Microsoft Windows                                               | Microsoft Corporation        | 21-7-2015   |      |
| Eveligingsupdate voor Microsoft Windows (K83072657) Microsoft Windows (Microsoft Corporation 15-7-2015     Eveligingsupdate voor Microsoft Windows (K83072651) Microsoft Windows Microsoft Corporation 15-7-2015     Eveligingsupdate voor Microsoft Windows (K83072633) Microsoft Windows Microsoft Corporation 15-7-2015     Eveligingsupdate voor Microsoft Windows (K83072633) Microsoft Windows Microsoft Corporation 15-7-2015     Eveligingsupdate voor Microsoft Windows (K83072633) Microsoft Windows Microsoft Corporation 15-7-2015     Eveligingsupdate voor Microsoft Windows (K83072630) Microsoft Windows Microsoft Corporation 15-7-2015     Eveligingsupdate voor Microsoft Windows (K83072630) Microsoft Windows Microsoft Corporation 15-7-2015     Eveligingsupdate voor Microsoft Windows (K83069762) Microsoft Windows Microsoft Corporation 15-7-2015     Eveligingsupdate voor Microsoft Windows (K83069392) Microsoft Windows Microsoft Corporation 15-7-2015     Eveligingsupdate voor Microsoft Windows (K83069392) Microsoft Windows Microsoft Corporation 15-7-2015     Eveligingsupdate voor Microsoft Windows (K83069392) Microsoft Windows     Microsoft Corporation 15-7-2015     Eveligingsupdate voor Microsoft Windows (K83069392) Microsoft Windows     Microsoft Corporation 15-7-2015     Eveligingsupdate voor Microsoft Windows (K83069392) Microsoft Windows     Microsoft Corporation 15-7-2015     Eveligingsupdate voor Microsoft Windows (K83069392) Microsoft Windows     Microsoft Corporation 15-7-2015     Eveligingsupdate voor Microsoft Windows (K83069393)     Microsoft Windows     Microsoft Corporation 15-7-2015     Eveligingsupdate voor Microsoft Windows     Microsoft Vindows     Microsoft Vindows     Microsoft Vindows     Microsoft Vindows     Microsoft Vindows     Microsoft Vindows     Microsoft Vindows     Microsoft Vindows     Eveligingsupdate voor Microsoft Windows     Use N voor Microsoft Vindows     Microsoft Vindows     Microsoft Vindows     Microsoft Vindows     Use N voor Microsoft Vindows     Use N voor Microsoft Vindows        |                                                 | Update voor Microsoft Windows (KB3035583)                                                    | Microsoft Windows                                               | Microsoft Corporation        | 16-7-2015   |      |
| Evelligingsupdate voor Microsoft Windows (KB3075516)     Microsoft Windows (Marosoft Windows (Mar      |                                                 | Beveiligingsupdate voor Microsoft Windows (KB3077657)                                        | Microsoft Windows                                               | Microsoft Corporation        | 15-7-2015   |      |
| Beveiligingsupdate voor Microsoft Windows (KB3074886) Microsoft Windows Microsoft Corporation 15-7-2015     Beveiligingsupdate voor Microsoft Windows (KB3072633) Microsoft Windows Microsoft Corporation 15-7-2015     Beveiligingsupdate voor Microsoft Windows (KB3072630) Microsoft Windows Microsoft Corporation 15-7-2015     Beveiligingsupdate voor Microsoft Windows (KB3076972) Microsoft Windows Microsoft Corporation 15-7-2015     Beveiligingsupdate voor Microsoft Windows (KB3069762) Microsoft Windows Microsoft Corporation 15-7-2015     Beveiligingsupdate voor Microsoft Windows (KB3069782) Microsoft Windows Microsoft Corporation 15-7-2015     Beveiligingsupdate voor Microsoft Windows (KB3069982) Microsoft Windows Microsoft Corporation 15-7-2015     Beveiligingsupdate voor Microsoft Windows (KB3069982) Microsoft Windows Microsoft Corporation 15-7-2015     Wicrosoft Corporation 15-7-2015     Wicrosoft Corporation 15-7-2015     Wicrosoft Corporation 15-7-2015     Wicrosoft Windows (KB3069982) Microsoft Windows     Microsoft Corporation 15-7-2015     Wicrosoft Windows (KB3069892) Microsoft Windows     Microsoft Corporation 15-7-2015     Wicrosoft Windows (KB3069892) Microsoft Windows     Microsoft Corporation 15-7-2015     Wicrosoft Windows     Microsoft Windows     Microsoft Windows     Wicrosoft Windows     Wicrosoft Win      |                                                 | Beveiligingsupdate voor Microsoft Windows (KB3075516)                                        | Microsoft Windows                                               | Microsoft Corporation        | 15-7-2015   |      |
| Beveiligingsupdate voor Microsoft Windows (KB3072633) Microsoft Windows Microsoft Corporation 15-7-2015     Beveiligingsupdate voor Microsoft Windows (KB3072630) Microsoft Windows Microsoft Corporation 15-7-2015     Beveiligingsupdate voor Microsoft Windows (KB3069762) Microsoft Windows Microsoft Corporation 15-7-2015     Beveiligingsupdate voor Microsoft Windows (KB3069762) Microsoft Windows Microsoft Corporation 15-7-2015     Beveiligingsupdate voor Microsoft Windows (KB3069792) Microsoft Windows Microsoft Corporation 15-7-2015     Beveiligingsupdate voor Microsoft Windows (KB3069792) Microsoft Windows Microsoft Corporation 15-7-2015     Beveiligingsupdate voor Microsoft Windows (KB3069792) Microsoft Windows     Microsoft Corporation 15-7-2015     Microsoft Corporation 15-7-2015     Microsoft Corporation 15-7-2015     Microsoft Corporation 15-7-2015     Microsoft Vindows     Microsoft Corporation 15-7-2015     Microsoft Windows     Microsoft Windows     Microsoft Vindows     Microsoft Corporation 15-7-2015     Microsoft Windows     Microsoft Vindows     Microsoft Vindows     Microsoft Vindows     Microsoft Vindows     Microsoft Vindows     Microsoft Vindows     Microsoft Vindows                                                                                                    |                                                 | Beveiligingsupdate voor Microsoft Windows (KB3074886)                                        | Microsoft Windows                                               | Microsoft Corporation        | 15-7-2015   |      |
| Beveiligingsupdate voor Microsoft Windows (KB30726530) Microsoft Windows Microsoft Corporation 15-7-2015     Beveiligingsupdate voor Microsoft Windows (RB3070102) Microsoft Windows Microsoft Corporation 15-7-2015     Beveiligingsupdate voor Microsoft Windows (RB3069392) Microsoft Windows Microsoft Corporation 15-7-2015     Beveiligingsupdate voor Microsoft Windows (RB3069392) Microsoft Windows Microsoft Corporation 15-7-2015     Microsoft Corporation Naam van bovenligg Microsoft Windows     Microsoft Corporation 15-7-2015     Microsoft Corporation Naam van bovenligg Microsoft Windows                                                                                                    |                                                 | Beveiligingsupdate voor Microsoft Windows (KB3072633)                                        | Microsoft Windows                                               | Microsoft Corporation        | 15-7-2015   |      |
| Beveiligingsupdate voor Microsoft Windows (KB3070102) Microsoft Windows Microsoft Corporation 15-7-2015     Beveiligingsupdate voor Microsoft Windows (KB3069762) Microsoft Windows Microsoft Corporation 15-7-2015     Beveiligingsupdate voor Microsoft Windows (KB3069392) Microsoft Windows Microsoft Corporation 15-7-2015     Microsoft Corporation Naam van bovenligg Microsoft Windows     Microsoft Corporation Naam van bovenligg Microsoft Windows                                                                                                    |                                                 | Beveiligingsupdate voor Microsoft Windows (KB3072630)                                        | Microsoft Windows                                               | Microsoft Corporation        | 15-7-2015   |      |
| Beveiligingsupdate voor Microsoft Windows (KB3069762) Microsoft Windows Microsoft Corporation 15-7-2015     Beveiligingsupdate voor Microsoft Windows (KB3069392) Microsoft Windows     Microsoft Corporation 15-7-2015     Microsoft Corporation Naam van bovenligg Microsoft Windows     Microsoft Corporation Naam van bovenligg Microsoft Windows     Use voor microsoft Windows     Use voor microsoft Windows                                                                                                    |                                                 | Beveiligingsupdate voor Microsoft Windows (KB3070102)                                        | Microsoft Windows                                               | Microsoft Corporation        | 15-7-2015   |      |
| Bevelligingsupdate voor Microsoft Windows (KB3069392) Microsoft Windows Microsoft Corporation 15-7-2015     Microsoft Corporation Naam van bovenligg Microsoft Windows     URL voor ondersteu, http://duport.imicrosoft.com/?kbid=3035583                                                                                                    |                                                 | Beveiligingsupdate voor Microsoft Windows (KB3069762)                                        | Microsoft Windows                                               | Microsoft Corporation        | 15-7-2015   |      |
| Microsoft Corporation Naam van bovenligg Microsoft Windows UR V over noderste under Aufgen Under State State St    |                                                 | Beveiligingsupdate voor Microsoft Windows (KB3069392)                                        | Microsoft Windows                                               | Microsoft Corporation        | 15-7-2015   | 1    |
|                                                                                                    |                                                 | Microsoft Corporation Naam van bovenligg 1<br>URL voor ondersteu                             | Microsoft Windows<br>http://support.microsoft.com/?kbid=303558: | 3                            | 1000 (1000) |      |

Windows Update: KB 3035583 wordt verwijderd...

| Entring opprendight of the | TU / 20, U                                           | 12-0-2013 |
|----------------------------|------------------------------------------------------|-----------|
| Beveiligingsupdate voor    | Microsoft Windows (KB3079904)                        | 21-7-2015 |
| Update voor Microsoft \    | Microsoft Windows                                    | 16-7-2015 |
| Adobe Reader XI (11.0.     |                                                      | 16-7-2015 |
| Beveiligingsupdate voor    | De updates worden verwijderd. Dit kan enkele minuten | 15-7-2015 |
| Beveiligingsupdate voor    | duren.                                               | 15-7-2015 |
| Beveiligingsupdate voor    |                                                      | 15-7-2015 |
| Beveiligingsupdate voor    | 1                                                    | 15-7-2015 |
| Beveiligingsupdate voor    |                                                      | 15-7-2015 |
| Beveiligingsupdate voor    |                                                      | 15-7-2015 |
| Beveiligingsupdate voor    | Annuleren                                            | 15-7-2015 |
| Beveiligingsupdate voor-   | (בכככסטכבאו) באיטטרוואי זיוטבט באוי                  | 15-7-2015 |
| Beveiligingsupdate voor l  | Microsoft Windows (KB3067903)                        | 15-7-2015 |

# Stap 2: We herstarten de PC

| Microsoft Silverlight 5.1. | 40728.0                        |                                   | 12-8-2015 |
|----------------------------|--------------------------------|-----------------------------------|-----------|
| Beveiligingsupdate voor    | Microsoft Windows (KB3079904)  |                                   | 21-7-2015 |
| Update voor Microsoft \    | Microsoft Windows              | ×                                 | 16-7-2015 |
| Adobe Reader XI (11.0.     |                                |                                   | 16-7-2015 |
| Beveiligingsupdate voor    | De computer moet opnieuw wor   | den opgestart om deze             | 15-7-2015 |
| 💷 Beveiligingsupdate voor  | wijzigingen te kurnen loorvoer | en                                | 15-7-2015 |
| Beveiligingsupdate voor    | 5.7                            | 15-7-2015                         |           |
| 💷 Beveiligingsupdate voor  | computer opnieuw obstart       | uit alle programma's voordat u de | 15-7-2015 |
| Beveiligingsupdate voor    |                                |                                   | 15-7-2015 |
| Beveiligingsupdate voor    |                                |                                   | 15-7-2015 |
| Beveiligingsupdate voor    | Nu opnieuw opstarten           | Later opnieuw opstarten           | 15-7-2015 |
| Beveiligingsupdate voor-   |                                |                                   | 15-7-2015 |
| 🔳 Beveiligingsupdate voor  | Microsoft Windows (KB3067903)  |                                   | 15-7-2015 |

Het verwijderen van update: KB3035583 neemt even tijd in beslag, ook tijdens de herstart van de computer.

#### Stap 3: We zoeken naar update KB3035583 opnieuw via Windows Update

Na het herstarten van uw computer is het Windows 10 pictogram verdwenen. Zie het scherm hieronder:

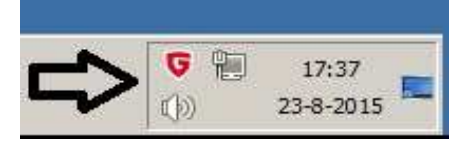

We starten Windows update nu opnieuw... Klik op: **Start** 

Klik daarna op: Alle programma's Zie het scherm hieronder:

| 8           | Alle progra | amma's  | 8      | <    |   |   |         |    |   |
|-------------|-------------|---------|--------|------|---|---|---------|----|---|
| Pro         | gramma's en | bestand | en zoe | eken |   | 2 | Afsluit | en | • |
| <b>Y</b> si | tart ┥      | 0       | \$     |      | 0 | W | ۲       | Z  | 5 |

Open het programma: Windows Update opnieuw, zie het scherm hiernaast:

(Kunt U het programma niet vinden, typ dan in het witte zoekvlak, boven de Start-knop in: Windows Update )

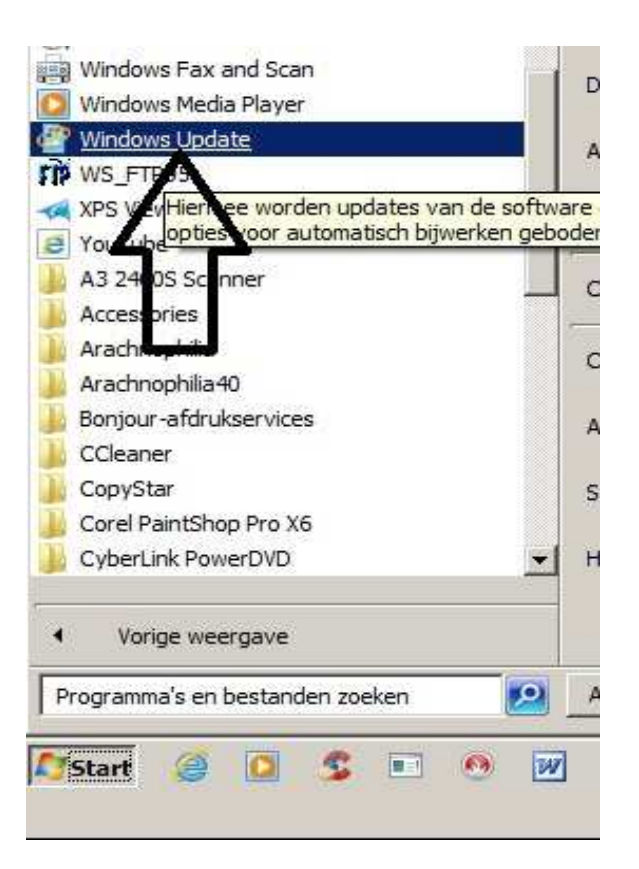

Eén belangrijke Update biedt zich aan... Klik met de linker muis op: 1 belangrijke update is beschikbaar Klik eventueel in het linkern menu op: Naar updates zoeken

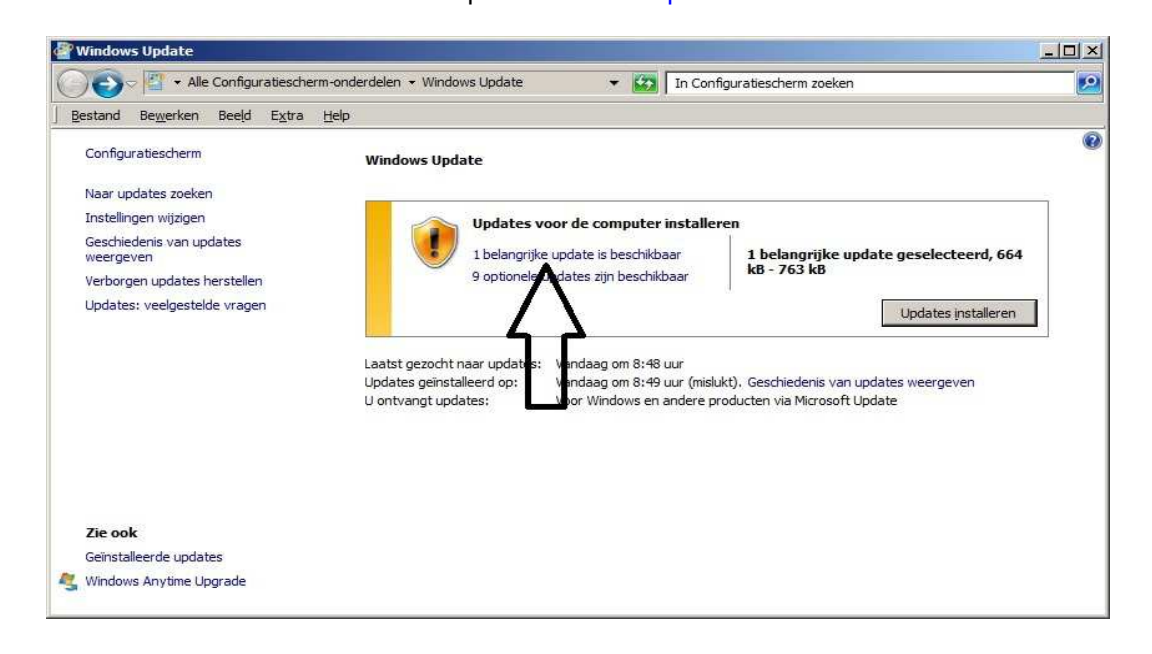

Het scherm hieronder verschijnt en Windows Update: KB3035583 biedt zich opnieuw aan... Zie het scherm hieronder ...

| 🚰 Updates selecteren voor installatie                               |                    |                                |                                                                                                    |
|---------------------------------------------------------------------|--------------------|--------------------------------|----------------------------------------------------------------------------------------------------|
| O ♥ ♥ ♥ ♥ ♥ ♥ ♥ ♥ ♥ ♥ ♥ ♥ ♥ ♥ ♥ ♥ ♥ ♥ ♥                             | or installatie 🔹 🔽 | In Configuratiescherm :        | zoeken                                                                                                    |
| <u>B</u> estand Be <u>w</u> erken Beeld E <u>x</u> tra <u>H</u> elp |                    |                                |                                                                                                    |
| Selecteer de updates die u wilt installeren                         |                    |                                |                                                                                                    |
| Naam 🔺                                                              |                    | Grootte                        | KB3035583: Update voor Windows 7                                                                                                    |
| Windows 7 (1)<br>belangrijk (1)                                     |                    | E                              | voor x64-systemen                                                                                                    |
| optioneel (9) KB3035583: Update voor Windows 7                      | voor x64-systemen  | 664 kB - 763 kB                | Aanbevolen update<br>Installeer deze update om problemen in                                                                                                    |
|                                                                     |                    |                                | Complete lijst met problemen die in deze<br>update zijn opgenomen het bijbehorende<br>Microsoft Knowledge Base-artikel voor meer<br>informatie. Wanneer u deze update hebt<br>geinstalleerd, moet u de computer mogelijk<br>opnieuw opstarten.<br>Gepubliceerd: 9-7-2015<br>Na installatie van deze update moet<br>u mogelijk uw computer opnieuw<br>opstarten.<br>De update is gedownload en is<br>gereed voor installatie<br>Meer informatie<br>Ondersteuningsinformatie |
|                                                                     | In tota            | aal geselecteerd: 1 belangrijk | ke update OK Annuleren                                                                                                    |

## Stap 4: We verbergen update KB3035583 nu

Klik nu met de rechter muisknop op de : KB3035583 Update en kies de keuze: Update verbergen

| <b>₽</b> Updates sele           | cteren voor installatie<br>• Windows Update • Updates selecteren voor installatie | ▼ 🚱 🛛 In Configuratiesch             | erm zoeken                                                                                                    |
|---------------------------------|-----------------------------------------------------------------------------------|--------------------------------------|----------------------------------------------------------------------------------------------------|
| Bestand Bew                     | erken Beeld Extra Help                                                            |                                      |                                                                                                    |
| Selecteer de                    | updates die u wilt installeren                                                    |                                      |                                                                                                    |
| 81.<br>-                        | Naam 🔺                                                                            | Grootte                              | KB3035583: Update voor Windows 7                                                                                                    |
| belangrijk (1)<br>optioneel (9) | KB3035583: Update voor Windows 7 voor x64-systemen                                | Details kopiëren<br>Update verbergen | kB       Aanbevolen update         Installeer deze update om problemen in         Windows op te lossen. Zie voor een         complete lijst met problemen die in deze         update zijn opgenomen het bijbehorende         Microsoft Knowledge Base-artikel voor meer         informatie. Wanneer u deze update hebt         geinstalleerd, moet u de computer mogelijk         opnieuw opstarten.         Gepubliceerd: 9-7-2015         Image in anstallatie van deze update moet         u mogelijk uw computer opnieuw         opstarten.         Image in another informatie         Ondersteuningsinformatie |
|                                 |                                                                                   | In totaal geselecteerd: 1 bela       | ngrijke update OK Annuleren                                                                                                    |

Update: KB3035585 is nu verborgen

Zie het scherm op de volgende pagina:

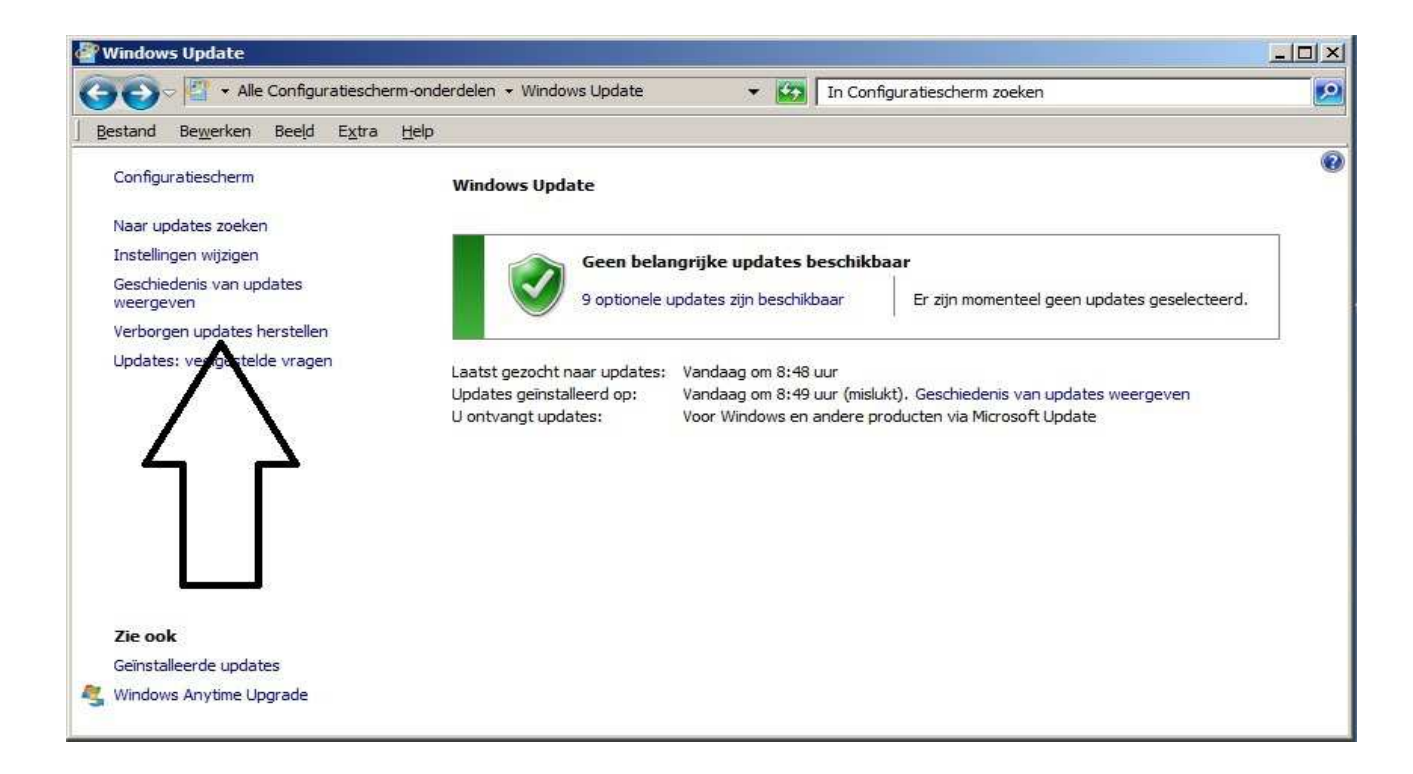

### Stap 5: We herstellen verborgen update KB3035583 en installeren de update opnieuw, ter controle

We willen het Windows 10 pictogram weer terug hebben, rechts onderaan op de taakbalk.

Klik in het scherm hierboven in het linker menu op de keuze: Verborgen updates herstellen Zie het scherm hierboven.

Nadat U op: Verborgen updates herstellen heeft geklikt, biedt zich update: KB3035583 opnieuw aan, zie het scherm hieronder:

| 🚰 Verborgen updates herstellen                                                                                                    |                         |                         |                      |
|----------------------------------------------------------------------------------------------------|-------------------------|-------------------------|----------------------|
| CO V Windows Update + Verborgen updates herstellen                                                                                                    | 👻 🔯 In Confi            | guratiescherm zoeken    | 2                    |
| <u>B</u> estand Be <u>w</u> erken Beeld E <u>x</u> tra <u>H</u> elp                                                                                                  |                         |                         |                      |
| Verborgen updates herstellen<br>U kunt na het terugzetten van de updates selecteren om deze updates te installeren. U<br>Verborgen updates herstellen en installeren | J kunt het beste alle l | oelangrijke updates ter | ugzetten.            |
| Naam 🔺                                                                                                    | Prioriteit              | Grootte                 |                      |
| Windows 7 (1)                                                                                                    |                         |                         |                      |
| KB3035583: Update voor Windows 7 voor x64-systemen                                                                                                    | Aanbevolen              | 664 kB - 763 kB         |                      |
| ſ                                                                                                    |                         |                         |                      |
|                                                                                                    |                         |                         | Herstellen Annuleren |

Plaats nu links een Vinkje voor de update en klik daarna rechts onderaan op: Zie het scherm op de volgende pagina:

| 🚰 Verborgen updates herstellen                                                                                                    |                            |                        |            |
|----------------------------------------------------------------------------------------------------|----------------------------|------------------------|------------|
| G 🕞 Vindows Update 🔸 Verborgen updates herstellen                                                                                                    | 🔹 🔯 In Confi               | guratiescherm zoeken   | 2          |
| ] <u>B</u> estand Be <u>w</u> erken Beeld E <u>x</u> tra <u>H</u> elp                                                                                             |                            |                        |            |
| Verborgen updates herstellen<br>U kunt na het terugzetten van de updates selecteren om deze updates te installeren<br>Verborgen updates herstellen en installeren | n. U kunt het beste alle l | oelangrijke updates te | rugzetten. |
| Vaam 🔺                                                                                                    | Prioriteit                 | Grootte                |            |
| Λ<br>U                                                                                                    |                            |                        |            |
|                                                                                                    |                            |                        | Annuleren  |

De update is opnieuw beschikbaar:

Klik in het scherm hieronder op: 1 belangrijke update is beschikbaar of klik op: Updates installeren Zie het scherm hieronder:

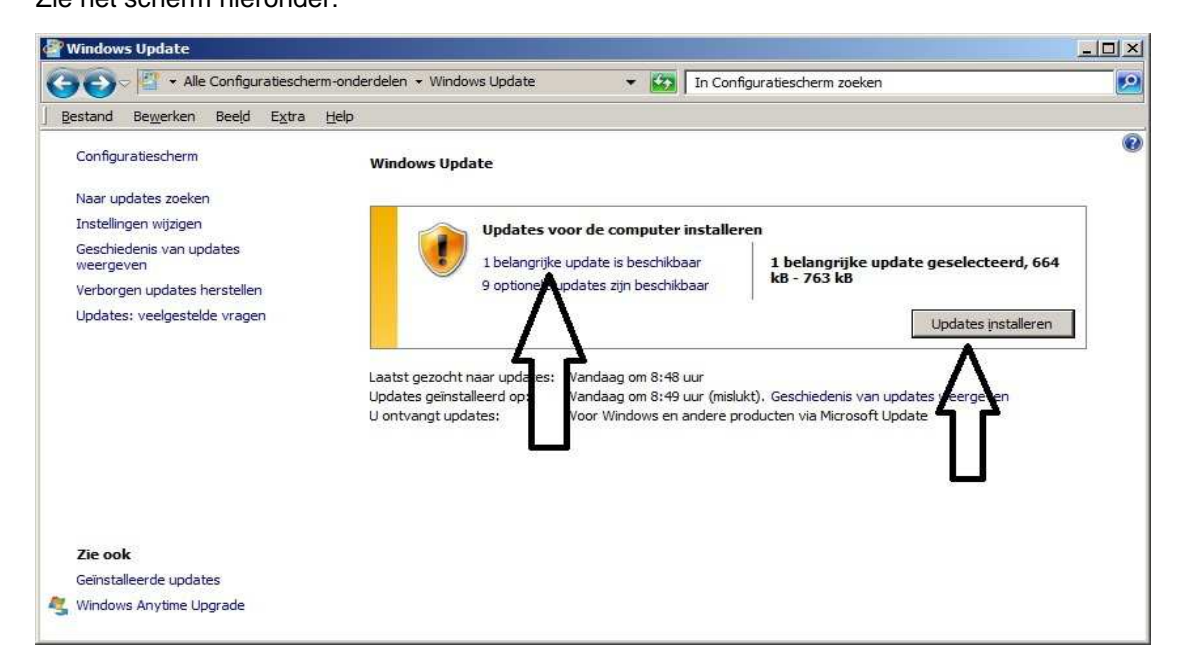

# Indien U heeft gekozen: 1 belangrijke update is beschikbaar

dan krijgt U het scherm hieronder te zien, klik dan rechts onderaan op:

OK

🖉 Updates selecteren voor installatie In Configuratiescherm zoeken C 🔾 🕞 🗢 Windows Update 🔸 Updates selecteren voor installatie 9 Bestand Bewerken Beeld Extra Help Selecteer de updates die u wilt installeren KB3035583: Update voor Windows 7 voor x64-systemen 🔽 Naam 🔺 Grootte Ξ Windows 7 (1) belangrijk (1) optioneel (9) KB3035583: Update voor Windows 7 voor x64-system Aanbevolen update 664 kB - 763 kB Installeer deze update om problemen in Windows op te lossen. Zie voor een complete lijst met problemen die in deze update zijn opgenomen het bijbehorende Microsoft Knowledge Base-artikel voor meer informatie. Wanneer u deze update hebt geinstalleerd, meet u de computer mogelijk opnieuw opstarten. Gepubliceerd: 9-7-2015 Na installatie van deze update moet u mog<u>eliik uw</u> computer opnieuw opsta Dei nload en is a Meer info Ondersteu In totaal geselecteerd: 1 belangrijke update OK Annuleren

Windows Update: KB3035583 wordt opnieuw geïnstalleerd ... Zie het scherm hieronder:

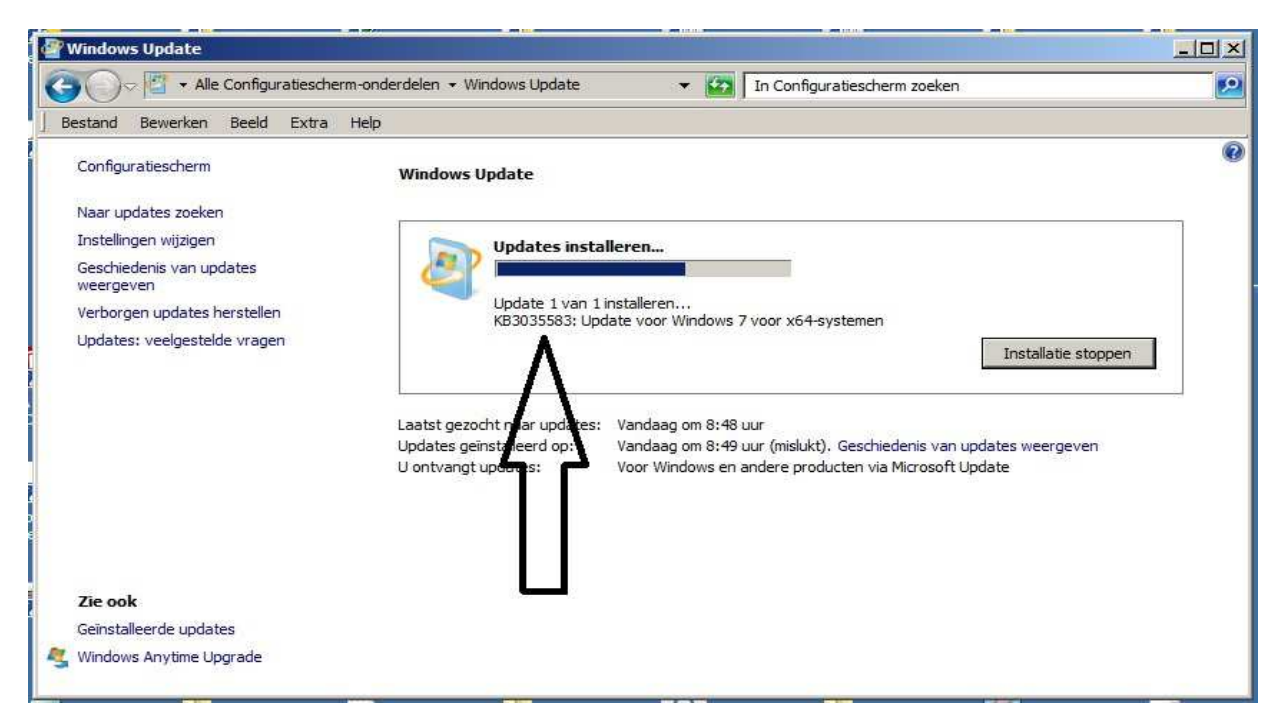

### Stap 6 : We controleren of de Windows 10 update zich opnieuw aanbied :

Na de installatie van KB3035583 is rechts onderaan op uw beeldscherm het Windows 10 pictogram opnieuw aanwezig.

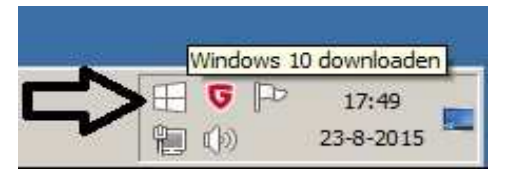

Dubbelklik op het Witte Window pictogram en U kunt alsnog met de installatie van Windows 10 aan de slag ...

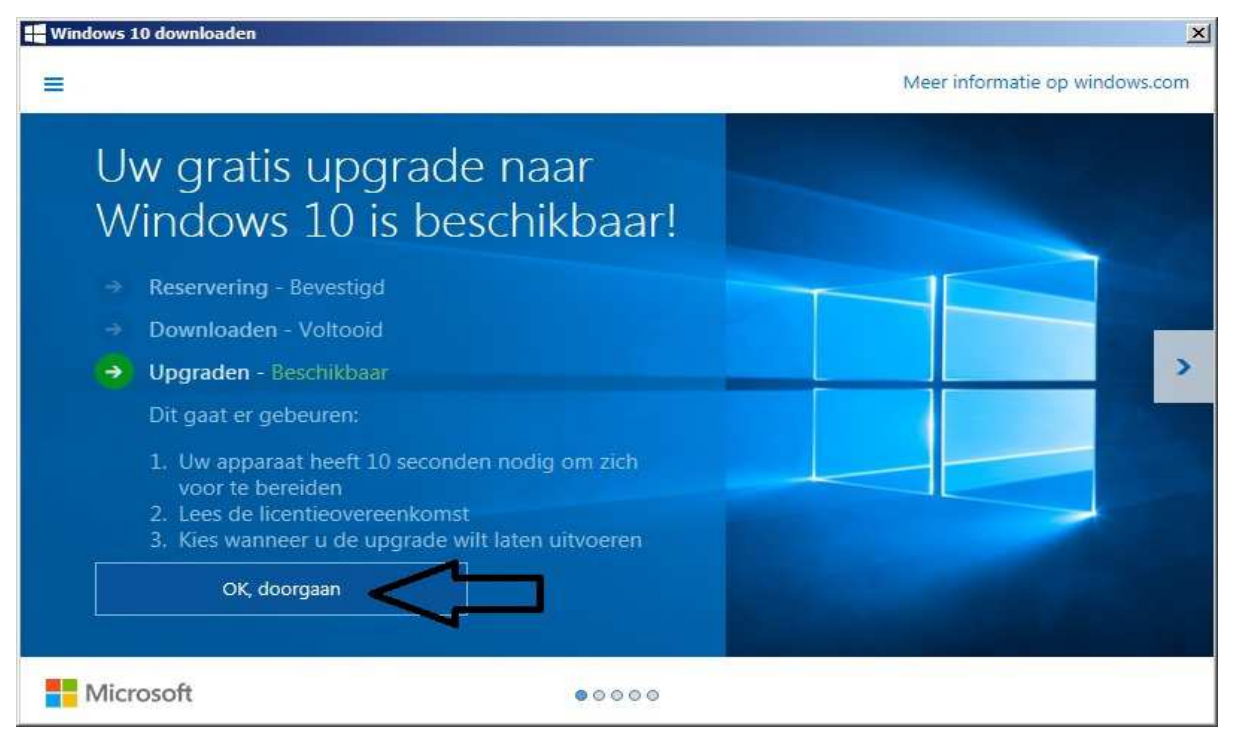

LET OP: Wilt U wel gratis Windows 10, voer de installatie dan uit VOOR eind juli 2016 !!!

U kunt dit .pdf bestand eenvoudig uitprinten of downloaden op uw computer.

U mag dit .pdf bestand nadien vrij verspreiden en ook mailen naar andere computergebruikers. Voor meer help-informatie, tips en trucs kunt U terecht op het navolgende internetadressen:

## www.startnederland.nl/help of op: www.Windows10help.nl

Dit .pdf bestand kunt U ook terugvinden via één van de bovenstaande internet-adressen.

Dit .pdf document wordt U aangeboden door:

www.startnederland.nl